Windows Media Player で CD 音楽を取り込む

Windows Media Player で音楽 CD を Microsoft Photo Story で使える mp3 形式の音楽に 変換してパソコンに取り込みます。

以降の画面は Windows Media Player 10 を使っています。Windows Media Player 11 では、メニューやボタンの場所や順序に多少の違いがあります。

- 1.取り込みたい音楽 CD を CD (DVD) ドライブにセットします。
- 2.下の画面が出たら、今回は「キャンセル」をクリックします。

| Audio CD (E:)                                                                    |
|----------------------------------------------------------------------------------|
| この種類のファイルのディスクを挿入したり、デバイスに接続したりするたび<br>(こ、Windows が自動的に実行する動作を選択できます:<br>🥩 音楽 CD |
| Windows が実行する動作を選んでください。                                                         |
| オーディオ CD の音楽を再生または保存<br>RealPlayer使用                                             |
| <b>が</b> オーディオ CD の再生<br>Beat Jam使用                                              |
| CD から音楽を取り込みます<br>Windows Media Player使用                                         |
| ● オーディオ CD を再生します<br>Windows Media Player使用                                      |
| 🔄 常に選択した動作を行う。                                                                   |
| OK キャンセル                                                                         |

この画面の「CD から音楽を取り込みます」を使って取り込むこともできます。
 初回は、保存する音楽の形式を WMA から MP3 に変更するため、ここでは取り込まず「キャンセル」します。

3.「CDから音楽を取り込みます」をクリックすると7.の画面が表示されます。

- 「スタート」メニューなどから Windows Media Player を起動します。
  音楽 CD の再生が始まったときは、「停止」ボタンをクリックして再生を停止します。
- 4. Media Player タイトルバーの何もないところで右クリックします。 ショートカットメニューが表示されます。

| 🎥 Windows Media Player                            | × - E                                                                                                    | ×        |
|---------------------------------------------------|----------------------------------------------------------------------------------------------------|----------|
| フレイビュー・ ライブラリ 取り込み 書き込み 同期 ガイド<br>■ マーマンビエント:ランダム | ファイル(E)<br>表示(M)<br>再生(P)<br>マール(E)                                                                                                    | «D»      |
|                                                   | クルロー・ Rainbowsignal<br>ヘルプ(円) ・ Bus Stop                                                                                                    | 4        |
|                                                   | メニュー バーを表示(S)<br>思い出通り雨<br>ガラスの午前4.<br>Because IIa.<br>雨音はショ/シ.<br>Rain<br>パカンスはいつ.<br>Midnight Lov.<br>雨がやかます。<br>合計時間 5<br>MSN ミュージッ・<br>起いでのレイン | B01<br>D |
| ▶ ● ● ● ● ● ● 単 単備完了                              |                                                                                                    | Ð        |

- 5. 表示されたメニューから、「ツール オプション」をクリックします。
- 6.「音楽の取り込み」タブを開き、形式で「mp3」を選択、「OK」ボタンで終了します。

| オプション                                                                                   |  |  |  |  |  |  |  |
|-----------------------------------------------------------------------------------------|--|--|--|--|--|--|--|
| プラグイン プライバシー セキュリティ ファイルの種類 DVD ネットワーク<br>プレーヤー 音楽の取り込み デバイス パフォーマンス ライブラリ              |  |  |  |  |  |  |  |
| 音楽を保存する場所を指定し、取り込みの設定を変更します。                                                            |  |  |  |  |  |  |  |
| の取り込んだ音楽を保存する場所                                                                         |  |  |  |  |  |  |  |
| C¥Documents and Settings¥Owner¥My Documents¥My 変更(出)<br>Music ファイル名(N)                  |  |  |  |  |  |  |  |
| 取り込みの設定                                                                                 |  |  |  |  |  |  |  |
| 形式(E):                                                                                  |  |  |  |  |  |  |  |
| Windows Media オーディオ V MP3 形式の                                                           |  |  |  |  |  |  |  |
| Windows Media オーディオ<br>Windows Media オーディオ(可変ピット レート)<br>Windows Media オーディオ可逆圧縮<br>mp3 |  |  |  |  |  |  |  |
| 音質(U):<br>最小<br>サイズ<br>CD 1 枚あたり約 56 MB を使用 (128 Kbps)                                  |  |  |  |  |  |  |  |
| Windows Media オーディオと他の形式を比較                                                             |  |  |  |  |  |  |  |
| OK キャンセル 適用(A) ヘルプ                                                                      |  |  |  |  |  |  |  |

次回以降の起動時には、この操作は必要ありません。(形式の変更は保存されます。)

7.「取り込み」を開き、「音楽の取り込み」をクリックします。

タイトルの前にチェックのある曲が取り込まれます。すべての曲を取り込まないときは、 「音楽の取り込み」をクリックする前に、取り込まない曲のチェックをはずしておきます。

|       | us Artists - 思いて    | このレインドロップス | (1) 日本の目的込み(2) | ● アルビム情報の快素(4) | 医 アルバム体験の表示   |
|-------|---------------------|------------|----------------|----------------|---------------|
|       | 91hi                | 長さ 取り込みの状態 | アーティスト         | 作曲者 ジャンル ス     | タイル・データ提供     |
| 21    | Samporenaine)       | 43         | Firth Stat     | -04            | Uner Teedback |
| 2     | Bus Stop            | 342        | 野田朝子           | 子明             | User Feedback |
| 20    | 口笛と雨中               | 2.49       | 通信型            | 河湖月            | Uper Feedback |
| 54    | 春雨                  | 437        | 相下考腊           | 不明             | User Feedback |
| 0 5   | 思い出意的雨              | 354        | るきのとう          | 不明             | User Feedback |
| 00    | ガラスの午前4時            | 353        | 谷村有美           | 干明             | User Feedback |
| 77    | Because I Love You  | 445        | Tube:          | 不明             | User Feedbaci |
| 18    | 雨音はションでの調べ          | 429        | 小水和麻美          | 开制             | User Feedback |
| 29    | Rain                | 4.49       | 大江千里           | 不明             | User Feedback |
| 21 10 | パカンスはいつも用           | 249        | 核亮翅            | 不明             | User Feedback |
| -11   | Midnight Love Call  | 404        | 際住专            | 不的             | User Feedback |
| 112   | 雨がやむまで待って           | 454        | 渡辺真知子          | 开动用            | User Feedback |
| 1 13  | Do you Remember Ma? | 404        | FI-HI SET      | 不明             | User Feedback |
| 11 14 | 雨のハイヒール             | 340        | 五輪真弓           | 10.0           | User Feedback |

8. 取り込みが終わったら、Media Player を終了します。

9.取り込まれた音楽を確認します。 「マイドキュメント マイミュージック」を開きます。 「アーチスト名」フォルダの中の「CD タイトル名」フォルダを開きます。 mp3 形式の音楽が保存されています。ダブルクリックで音楽が再生されます。

取り込んだ mp3 形式の音楽は、Photo Story 3 の「BGM を追加します」ページの「音楽の選択」から取り込むことができます。

Photo Story 3 では、mp3 形式の他、wav 形式、wma 形式のサウンドファイルも使うことができます。

以 上